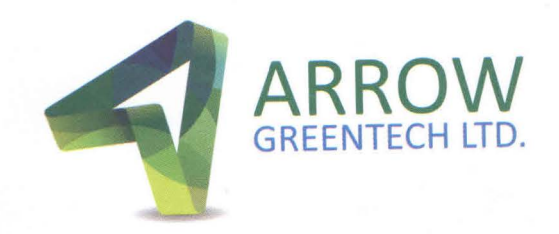

### September 08, 2022

To Manager (CRD) **BSE Limited** P.J. Towers, Dalal Street, Mumbai 400 001

Ref: Script Code- 516064

Manager (CRD) National Stock Exchange of India Ltd. (NSE) Exchange Plaza, Bandra Kurla Complex Bandra (E), Mumbai - 400051

### Script Code- ARROWGREEN

Sub: Notice of 30th Annual General Meeting to be held on September 30, 2022

Dear Sir/Madam,

Pursuant to Regulation 30 and 34(1) of SEBI (Listing Obligations and Disclosure Requirements) Regulations, 2015, we enclose herewith Annual Report for the Financial Year 2021-22 along with the notice of the 30<sup>th</sup> Annual General Meeting (AGM) of the Company scheduled on Friday, September 30, 2022 at 4:30 p.m. through Video Conferencing (VC) / Other Audio Visual Means (OAVM). The said documents are uploaded on the website of the Company at <u>www.arrowgreentech.com</u>.

Kindly note that the Notice of 30th AGM and Annual Report for FY 2021-22 are being sent only by email to the registered email addresses of the shareholders of the Company.

Pursuant to Regulation 42 of the said SEBI Regulations, the Register of Members and Share Transfer Books of the Company will remain closed from Wednesday, September 28, 2022 to Friday, September 30, 2022 (both days inclusive) for taking record of the Members of the Company for the purpose of Annual General Meeting, as detailed below:

| Symbol                         | Type of Security                                                  | Book Closure                                                                                           | Record<br>Date | Purpose                                                    |
|--------------------------------|-------------------------------------------------------------------|----------------------------------------------------------------------------------------------------|----------------|------------------------------------------------------------|
| BSE: 516064<br>NSE: ARROWGREEN | Equity Share of<br>Face Value of<br>Rs.10/- each fully<br>paid up | September 28, 2022<br>(Wednesday) <b>TO</b><br>September 30, 2022<br>(Friday) (both days<br>inclusive) | -              | Annual General<br>Meeting on Friday,<br>September 30, 2022 |

Thanking you,

Yours faithfully,

For Arrow Greentech Limited

Poenan Bansol

**Company Secretary** 

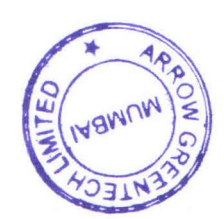

## ARROW GREENTECH LTD.

1/F, Laxmi Industrial Estate, New Link Road, Andheri (West), Mumbai - 400053, Maharashtra, INDIA.
 Phone: +91-22-4074 9000/ +91-22-4974 3758 Email: contact@arrowgreentech.com Website: www.arrowgreentech.com
 Works: Plot No. 5310-5311, GIDC, Ankleshwar - 393 002, Gujarat, India. Phone: +91-2646-224743 / 224744 Email: ank@arrowgreentech.com
 CIN No.: L21010MH1992PLC069281

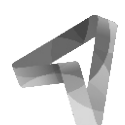

# NOTICE OF THE 30TH ANNUAL GENERAL MEETING

Notice is hereby given that the 30th Annual General Meeting of Arrow Greentech Ltd. will be held on, Friday the September 30, 2022 at 4:30 PM. through Video Conferencing (VC) or Other Audio Visual Means (OAVM) for which purpose the Registered Office of the Company situated at 1/F Laxmi Industrial Estate, New Link Road, Andheri(West), Mumbai - 400053 shall be deemed as the venue for the Meeting and the proceedings of the AGM shall be deemed to be made thereat, to transact the following business:

### **ORDINARY BUSINESS**

- 1. To receive, consider and adopt Audited Balance Sheet as on March 31, 2022 and Statement of Profit and Loss for the year ended on that date together with the Directors' Report and Auditors' Report thereon.
- 2. To appoint a Director in place of Mr. Neil Patel, who retires by rotation at the ensuing Annual General Meeting and being eligible, offers himself for re-appointment.

### SPECIAL BUSINESS

### 3. To consider and if thought fit, to pass with or without modification, the following as Special Resolution:

"**RESOLVED THAT** pursuant to Section 188 and other applicable provisions of The Companies Act, 2013 if any, approval of the members be and is hereby accorded for entering into related party transactions by the Company, with effect from 1st April, 2022 up to the maximum amounts per annum as appended below:

The below item is in addition to the approval already taken.

The details of said Related Party Transactions are given here in below in a tabular format for kind perusal of the members:

| MAXIMUM VALUE OF CONTRACT /TRANSACTION (PER ANNUM) W.E.F 1ST APRIL 2022                                       |                                                                           |                                                                                          |                                                       | (₹ In Crores)                                                |                                                                                                    |
|----------------------------------------------------------------------------------------------------|---------------------------------------------------------------------------|------------------------------------------------------------------------------------------|-------------------------------------------------------|--------------------------------------------------------------|----------------------------------------------------------------------------------------------------|
|                                                                                                    | Transaction defined u/s 188 (1) of the Cor                                |                                                                                          |                                                       |                                                              | mpanies Act, 2013                                                                                                    |
|                                                                                                    | Sale,<br>purchase<br>or supply<br>of any<br>goods or<br>materials;<br>(a) | Selling or<br>otherwise<br>disposing of,<br>or buying,<br>property of<br>any kind<br>(b) | Leasing<br>of<br>property<br>of<br>any<br>kind<br>(c) | Availing<br>or<br>Rendering<br>of<br>any<br>services;<br>(d) | Related party's<br>appointment to any office<br>or place of profit in the<br>company, its subsidiary<br>company or associate<br>company;<br>(e) |
| *DIRECTORS/ KMP'S / RELATIVES OF<br>DIRECTORS AND KMPs / OTHER FIRMS<br>AND COMPANIES in which directors have |                                                                           |                                                                                          |                                                       |                                                              |                                                                                                    |
| some interest as per the provisions of section 2(76) of the Companies Act, 2013                               | -                                                                         | -                                                                                        | -                                                     | -                                                            | -                                                                                                    |
| Arrow Business Advisory Pvt. Ltd.                                                                             | -                                                                         | -                                                                                        | 1                                                     | -                                                            | -                                                                                                    |
| Advance Secure Products B.V.                                                                                  | 10                                                                        | -                                                                                        | -                                                     | 10                                                           | -                                                                                                    |

### \*On actual basis, exempted being in the ordinary course of business and on arm's length basis

**RESOLVED FURTHER THAT** to give effect to this Resolution the Board of Directors and / or any Committee thereof be and is hereby authorized to settle any question, difficulty or doubt that may arise with regard to giving effect to the above Resolution and to do all acts, deeds, things as may be necessary in its absolute discretion deem necessary, proper, desirable and to finalize any documents and writings related thereto".

### NOTES:

- 1. The Statement pursuant to Section 102 of the Companies Act, 2013 (the 'Act'), in relation to Special Business is annexed hereto. Additional information, pursuant to Regulation 36 of the Listing Regulations, in respect of the directors seeking appointment / reappointment at the AGM, forms part of this Notice.
- 2. In view of the ongoing COVID-19 pandemic and pursuant to General Circular No. 14/2020 dated April 8, 2020, General Circular No. 17/2020 dated April 13, 2020, General Circular No. 20/2020 dated May 5, 2020, General Circular No. 02/2021 dated January 13, 2021, General Circular No. 21/2021 dated December 14, 2021 and all other relevant circulars issued by the Ministry of Corporate Affairs (collectively referred to as 'MCA Circulars'), the Company is convening the 30th AGM through Video Conferencing ('VC') or Other Audio-Visual Means ('OAVM'), without the physical presence of the Members. Participation of members through VC / OAVM will be reckoned for the purpose of quorum for the AGM as per section 103 of the Companies Act, 2013.
- 3. The Members can join the AGM in the VC/OAVM mode 15 minutes before and after the scheduled time of the commencement of the Meeting by following the procedure mentioned in the Notice. The facility of participation at the AGM through VC/OAVM will be made available for 1000 members on first come first served basis. This will not include large Shareholders (Shareholders holding 2% or more shareholding), Promoters, Institutional Investors, Directors, Key Managerial Personnel, the Chairpersons of the Audit

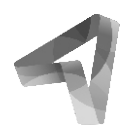

Committee, Nomination and Remuneration Committee and Stakeholders Relationship Committee, Auditors etc. who are allowed to attend the AGM without restriction on account of first come first served basis.

- 4. The attendance of the Members attending the AGM through VC/OAVM will be counted for the purpose of reckoning the quorum under Section 103 of the Companies Act, 2013.
- 5. Pursuant to the provisions of Section 108 of the Companies Act, 2013 read with Rule 20 of the Companies (Management and Administration) Rules, 2014 (as amended) and Regulation 44 of SEBI (Listing Obligations & Disclosure Requirements) Regulations 2015 (as amended), and the Circulars issued by the Ministry of Corporate Affairs dated April 08, 2020, April 13, 2020 and May 05, 2020 the Company is providing facility of remote e-voting to its Members in respect of the business to be transacted at the AGM. For this purpose, the Company has entered into an agreement with National Securities Depository Limited (NSDL) for facilitating voting through electronic means, as the authorized agency. The facility of casting votes by a member using remote e-voting system as well as venue voting on the date of the AGM will be provided by NSDL.
- 6. In compliance with the aforesaid MCA and SEBI Circulars, Notice of the AGM and Annual Report is being sent only through electronic mode to those Members whose email addresses are registered with the Company/RTA/Depositories. Members may note that the Notice will also be available on the Company's website at www.arrowgreentech.com, websites of the Stock Exchanges i.e. BSE Limited and National Stock Exchange of India Limited at www.bseindia.com and www.nseindia.com respectively and on website of the e-voting agency-National Securities Depository Limited at https://www.evoting.nsdl.com
- 7. Since the physical attendance of Members has been dispensed with, the facility for appointment of proxies by the Members will not be available for this AGM and hence the Attendance Slip, Route Map and Proxy Form are not annexed to this Notice.
- 8. Institutional / Corporate Members are requested to send a scanned copy (PDF / JPEG format) of the Board Resolution authorising its representatives to attend and vote at the AGM, pursuant to Section 113 of the Act, to Company Secretary of the Company at poonam@arrowgreentech.com.
- 9. The Register of Members and Share Transfer Books of the Company will remain closed from Wednesday. September 28, 2022 to Friday, September 30,2022 (both days inclusive) for the purpose of AGM of the Company.
- 10. During the year amount of Unclaimed Final Dividend for financial year 2014-15 is due for deposit to the Investors Education and Protection Fund on 4th November, 2022.
- 11. In case the Dividend has remained unclaimed for the financial years 2014-15 to 2018-19 (Interim and/or Final) the Shareholders may approach the Company with their dividend warrants for revalidation/ with the letter of undertaking for issue of revalidated/ duplicate dividend.
- 12. Members whose shareholding is in the electronic mode are requested to intimate any change in their address to their respective Depository Participants.
- 13. Members seeking any information with regard to the accounts or any document to be placed at the AGM, are requested to write to the Company on or before Tuesday, September 27, 2022 through email on poonam@arrowgreentech.com. The same will be replied / made available by the Company suitably

#### 14. INSTRUCTIONS FOR E-VOTING AND JOINING THE AGM ARE AS FOLLOWS.

The remote e-voting period commences on Tuesday, September 27, 2022 (9:00 a.m. IST) and ends on Thursday, September 29, 2022 (5:00 p.m. IST). During this period, Members holding shares either in physical form or in dematerialized form, as on Friday, September 23, 2022 i.e. cut-off date, may cast their vote electronically. The e-voting module shall be disabled by NSDL for voting thereafter.

#### How do I vote electronically using NSDL e-Voting system?

The way to vote electronically on NSDL e-Voting system consists of "Two Steps" which are mentioned below:

### Step 1: Access to NSDL e-Voting system

### A) Login method for e-Voting and joining virtual meeting for Individual shareholders holding securities in demat mode

In terms of SEBI circular dated December 9, 2020 on e-Voting facility provided by Listed Companies, Individual shareholders holding securities in demat mode are allowed to vote through their demat account maintained with Depositories and Depository Participants. Shareholders are advised to update their mobile number and email Id in their demat accounts in order to access e-Voting facility.

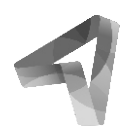

| Login method for Individual shareholders holding securities in demat mode is given below:                                   |                                                                                                    |  |  |  |
|----------------------------------------------------------------------------------------------------|----------------------------------------------------------------------------------------------------|--|--|--|
| Type of shareholders                                                                                                    | Login Method                                                                                                    |  |  |  |
| Individual<br>Shareholders<br>holding securities<br>in demat mode<br>with NSDL.                                             | <ol> <li>Existing IDeAS user can visit the e-Services website of NSDL Viz. <u>https://eservices.nsdl.com</u> either on<br/>a Personal Computer or on a mobile. On the e-Services home page click on the "Beneficial Owner"<br/>icon under "Login" which is available under 'IDeAS' section, this will prompt you to enter your<br/>existing User ID and Password. After successful authentication, you will be able to see e-Voting<br/>services under Value added services. Click on "Access to e-Voting" under e-Voting services and<br/>you will be able to see e-Voting page. Click on company name or e-Voting service provider i.e.<br/>NSDL and you will be re-directed to e-Voting website of NSDL for casting your vote during the remote<br/>e-Voting period or joining virtual meeting &amp; voting during the meeting.</li> <li>If you are not registered for IDeAS e-Services, option to register is available at<br/><u>https://eservices.nsdl.com.</u> Select "Register Online for IDeAS Portal" or click at<br/><u>https://eservices.nsdl.com/SecureWeb/IdeasDirectReg.jsp</u></li> </ol>                                                                                                    |  |  |  |
|                                                                                                    | <ol> <li>Visit the e-Voting website of NSDL. Open web browser by typing the following URL:<br/><u>https://www.evoting.nsdl.com/</u> either on a Personal Computer or on a mobile. Once the home page of e-Voting system is launched, click on the icon "Login" which is available under 'Shareholder/Member' section. A new screen will open. You will have to enter your User ID (i.e. your sixteen digit demat account number hold with NSDL), Password/OTP and a Verification Code as shown on the screen. After successful authentication, you will be redirected to NSDL Depository site wherein you can see e-Voting page. Click on company name or e-Voting service provider i.e. NSDL and you will be redirected to e-Voting website of NSDL for casting your vote during the remote e-Voting period or joining virtual meeting &amp; voting during the meeting.</li> <li>Shareholders/Members can also download NSDL Mobile App "NSDL Speede" facility by scanning the company name or provider in the scanning of the scanning the scanning the scanning of the scanning the scanning the sc</li></ol> |  |  |  |
|                                                                                                    | NSDL Mobile App is available on<br>App Store Google Play                                                                                                    |  |  |  |
| Individual<br>Shareholders<br>holding securities<br>in demat mode<br>with CDSL                                              | <ol> <li>Existing users who have opted for Easi / Easiest, they can login through their user id and password.<br/>Option will be made available to reach e-Voting page without any further authentication. The URL for<br/>users to login to Easi / Easiest are <u>https://web.cdslindia.com/myeasi/home/login</u> or<br/><u>www.cdslindia.com</u> and click on New System Myeasi.</li> <li>After successful login of Easi/Easiest the user will be also able to see the E Voting Menu. The Menu will<br/>have links of e-Voting service provider i.e. NSDL. Click on NSDL to cast your vote.</li> <li>If the user is not registered for Easi/Easiest, option to register is available at<br/><u>https://web.cdslindia.com/myeasi/Registration/EasiRegistration</u></li> <li>Alternatively, the user can directly access e-Voting page by providing demat Account Number and<br/>PAN No. from a link in <u>www.cdslindia.com</u> home page. The system will authenticate the user by<br/>sending OTP on registered Mobile &amp; Email as recorded in the demat Account. After successful<br/>authentication, user will be provided links for the respective ESP i.e. NSDL where the e-Voting is in<br/>progress.</li> </ol>                                                                                                    |  |  |  |
| Individual<br>Shareholders<br>(holding<br>securities in<br>demat mode)<br>login through their<br>depository<br>participants | You can also login using the login credentials of your demat account through your Depository Participant registered with NSDL/CDSL for e-Voting facility. upon logging in, you will be able to see e-Voting option. Click on e-Voting option, you will be redirected to NSDL/CDSL Depository site after successful authentication, wherein you can see e-Voting feature. Click on company name or e-Voting service provider i.e. NSDL and you will be redirected to e-Voting website of NSDL for casting your vote during the remote e-Voting period or joining virtual meeting & voting during the meeting.                                                                                                    |  |  |  |

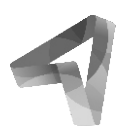

Important note: Members who are unable to retrieve User ID/ Password are advised to use Forget User ID and Forget Password option available at abovementioned website.

# Helpdesk for Individual Shareholders holding securities in demat mode for any technical issues related to login through Depository i.e. NSDL and CDSL.

| Login type                                                               | Helpdesk details                                                                                                    |
|--------------------------------------------------------------------------|----------------------------------------------------------------------------------------------------|
| Individual Shareholders<br>holding securities in<br>demat mode with NSDL | Members facing any technical issue in login can contact NSDL helpdesk by sending a request at evoting@nsdl.co.in or call at toll free no.: 1800 1020 990 and 1800 22 44 30 |
| Individual Shareholders<br>holding securities in<br>demat mode with CDSL | Members facing any technical issue in login can contact CDSL helpdesk by sending a request at helpdesk.evoting@cdslindia.com or contact at 022-23058738 or 022-23058542-43 |

# B) Login Method for e-Voting and joining virtual meeting for shareholders other than Individual shareholders holding securities in demat mode and shareholders holding securities in physical mode.

#### How to Log-in to NSDL e-Voting website?

- 1. Visit the e-Voting website of NSDL. Open web browser by typing the following URL: https://www.evoting.nsdl.com/ either on a Personal Computer or on a mobile.
- 2. Once the home page of e-Voting system is launched, click on the icon "Login" which is available under 'Shareholder/Member' section.
- 3. A new screen will open. You will have to enter your User ID, your Password/OTP and a Verification Code as shown on the screen.

Alternatively, if you are registered for NSDL eservices i.e. IDEAS, you can log-in at https://eservices.nsdl.com/ with your existing IDEAS login. Once you log-in to NSDL eservices after using your log-in credentials, click on e-Voting and you can proceed to Step 2 i.e. Cast your vote electronically.

4. Your User ID details are given below :

|    | Manner of holding shares i.e.<br>Demat (NSDL or CDSL) or Physical | Your User ID is:                                                                                                    |
|----|-------------------------------------------------------------------|----------------------------------------------------------------------------------------------------|
| a) | For Members who hold shares in demat account with NSDL.           | 8 Character DP ID followed by 8 Digit Client ID<br>For example if your DP ID is In300*** and Client ID is 12*****<br>then your user ID is IN300***12*****. |
| b) | For Members who hold shares in demat account with CDSL.           | 16 Digit Beneficiary ID<br>For example if your Beneficiary ID is 12***************** then<br>your user ID is 12************                                |
| c) | For Members holding shares in Physical Form.                      | EVEN Number followed by Folio Number registered with the company<br>For example if folio number is 001*** and EVEN is 101456 then user ID is 101456001***  |

- 5. Password details for shareholders other than Individual shareholders are given below:
  - a) If you are already registered for e-Voting, then you can user your existing password to login and cast your vote.
  - b) If you are using NSDL e-Voting system for the first time, you will need to retrieve the 'initial password' which was communicated to you. Once you retrieve your 'initial password', you need to enter the 'initial password' and the system will force you to change your password.
  - c) How to retrieve your 'initial password'?
    - (i) If your email ID is registered in your demat account or with the company, your 'initial password' is communicated to you on your email ID. Trace the email sent to you from NSDL from your mailbox. Open the email and open the attachment i.e. a .pdf file. Open the .pdf file. The password to open the .pdf file is your 8 digit client ID for NSDL account, last 8 digits of client ID for CDSL account or folio number for shares held in physical form. The .pdf file contains your 'User ID' and your 'initial password'.
    - (ii) If your email ID is not registered, please follow steps mentioned below in process for those shareholders whose email ids are not registered.

7.

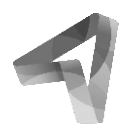

- 6. If you are unable to retrieve or have not received the "Initial password" or have forgotten your password:
  - a) Click on <u>"Forgot User Details/Password?"</u>(If you are holding shares in your demat account with NSDL or CDSL) option available on <u>www.evoting.nsdl.com.</u>
  - b) **Physical User Reset Password?"** (If you are holding shares in physical mode) option available on www.evoting.nsdl.com.
  - c) If you are still unable to get the password by aforesaid two options, you can send a request at <a href="mailto:evoting@nsdl.co.in">evoting@nsdl.co.in</a> mentioning your demat account number/folio number, your PAN, your name and your registered address etc.
  - d) Members can also use the OTP (One Time Password) based login for casting the votes on the e-Voting system of NSDL.
  - After entering your password, tick on Agree to "Terms and Conditions" by selecting on the check box.
- 8. Now, you will have to click on "Login" button.
- 9. After you click on the "Login" button, Home page of e-Voting will open.

### Step 2: Cast your vote electronically and join General Meeting on NSDL e-Voting system.

### How to cast your vote electronically and join General Meeting on NSDL e-Voting system?

- 1. After successful login at Step 1, you will be able to see all the companies "EVEN" in which you are holding shares and whose voting cycle and General Meeting is in active status.
- 2. Select "EVEN" of company for which you wish to cast your vote during the remote e-Voting period and casting your vote during the General Meeting. For joining virtual meeting, you need to click on "VC/OAVM" link placed under "Join General Meeting".
- 3. Now you are ready for e-Voting as the Voting page opens.
- 4. Cast your vote by selecting appropriate options i.e. assent or dissent, verify/modify the number of shares for which you wish to cast your vote and click on "Submit" and also "Confirm" when prompted.
- 5. Upon confirmation, the message "Vote cast successfully" will be displayed.
- 6. You can also take the printout of the votes cast by you by clicking on the print option on the confirmation page.
- 7. Once you confirm your vote on the resolution, you will not be allowed to modify your vote.

### A. GENERAL GUIDELINES FOR SHAREHOLDERS

- 1. Institutional / Corporate shareholders (i.e. other than individuals, HUF, NRI, etc.) are required to send a scanned copy (PDF/ JPG Format) of the relevant Board Resolution/ Authority letter etc., with attested specimen signature of the duly authorized signatory(ies) who are authorized to vote, to the Scrutinizer by email to cs.rajendra@yahoo.in with a copy marked to evoting@nsdl.co.in
- 2. It is strongly recommended not to share your password with any other person and take utmost care to keep your password confidential. Login to the e-voting website will be disabled upon five unsuccessful attempts to key in the correct password. In such an event, you will need to go through the "Forgot User Details/Password?" or "Physical User Reset Password?" option available on https://www.evoting.nsdl.com to reset the password.
- 3. In case of any queries relating to e-voting you may refer to the FAQs for Shareholders and e-voting user manual for Shareholders available at the download section of https://www.evoting.nsdl.com or call on toll free no.: 1800-222-990 or send a request at evoting@nsdl.co.in.
- 4. The Scrutinizer shall, immediately after the conclusion of voting at the AGM, first count the votes cast during the AGM, thereafter unblock the votes cast through remote e-voting and make, not later than 48 hours of conclusion of the AGM, a consolidated Scrutinizer's Report of the total votes cast in favour or against, if any, to the Chairman or a person authorised by him in writing, who shall countersign the same. The results declared along with the Scrutinizer's Report shall be placed on the Company's website www.arrowgreentech.com and on the website of NSDL within two (2) days of passing of the resolutions at the AGM of the Company and communicated to the BSE Limited and National Stock Exchange of India Limited.

Process for those shareholders whose email ids are not registered with the depositories for procuring user id and password and registration of email ids for e-voting for the resolutions set out in this notice:

- 1. In case shares are held in physical mode please provide Folio No., Name of shareholder, scanned copy of the share certificate (front and back), PAN (self attested scanned copy of PAN card), AADHAR (self attested scanned copy of Aadhar Card) by email to poonam@arrowgreentech.com
- 2. In case shares are held in demat mode, please provide DPID-CLID (16 digit DPID + CLID or 16 digit beneficiary ID), Name, client master or copy of Consolidated Account statement, PAN (self attested scanned copy of PAN card), AADHAR (self attested scanned copy of Aadhar Card) to (poonam@arrowgreentech.com). If you are an Individual shareholders holding securities in demat mode, you are requested to refer to the login method explained at step 1 (A) i.e. Login method for e-Voting and joining virtual meeting for Individual shareholders holding securities in demat mode.
- 3. Alternatively shareholder/members may send a request to evoting@nsdl.co.in for procuring user id and password for e-voting by providing above mentioned documents.

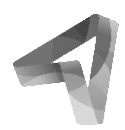

4. In terms of SEBI circular dated December 9, 2020 on e-Voting facility provided by Listed Companies, Individual shareholders holding securities in demat mode are allowed to vote through their demat account maintained with Depositories and Depository Participants. Shareholders are required to update their mobile number and email ID correctly in their demat account in order to access e-Voting facility.

### THE INSTRUCTIONS FOR MEMBERS FOR e-VOTING ON THE DAY OF THE AGM ARE AS UNDER:-

- 1. The procedure for e-Voting on the day of the AGM is same as the instructions mentioned above for remote e-voting.
- 2. Only those Members/ shareholders, who will be present in the AGM through VC/OAVM facility and have not casted their vote on the Resolutions through remote e-Voting and are otherwise not barred from doing so, shall be eligible to vote through e-Voting system in the AGM.
- 3. Members who have voted through Remote e-Voting will be eligible to attend the AGM. However, they will not be eligible to vote at the AGM.
- 4. The details of the person who may be contacted for any grievances connected with the facility for e-Voting on the day of the AGM shall be the same person mentioned for Remote e-voting.

### INSTRUCTIONS FOR MEMBERS FOR ATTENDING THE AGM THROUGH VC/OAVM ARE AS UNDER:

- 1. Member will be provided with a facility to attend the AGM through VC/OAVM through the NSDL e-Voting system. Members may access by following the steps mentioned above for Access to NSDL e-Voting system. After successful login, you can see link of "VC/OAVM link" placed under "Join General meeting" menu against company name. You are requested to click on VC/OAVM link placed under Join General Meeting menu. The link for VC/OAVM will be available in Shareholder/Member login where the EVEN of Company will be displayed. Please note that the members who do not have the User ID and Password for e-Voting or have forgotten the User ID and Password may retrieve the same by following the remote e-Voting instructions mentioned in the notice to avoid last minute rush.
- 2. Members are encouraged to join the Meeting through Laptops for better experience.
- 3. Further Members will be required to allow Camera and use Internet with a good speed to avoid any disturbance during the meeting.
- 4. Please note that Participants Connecting from Mobile Devices or Tablets or through Laptop connecting via Mobile Hotspot may experience Audio/Video loss due to Fluctuation in their respective network. It is therefore recommended to use Stable Wi-Fi or LAN Connection to mitigate any kind of aforesaid glitches.
- 5. Members who would like to express their views or ask questions during the AGM may register themselves as a speaker by sending their request from their registered email address mentioning their name, DP ID and Client ID/folio number, PAN, mobile number at poonam@arrowgreentech.com fromTuesday, September 20, 2022 to Tuesday, September 27, 2022 (5:00 p.m. IST). Those Members who have registered themselves as a speaker will only be allowed to express their views/ask questions during the AGM. The Company reserves the right to restrict the number of speakers depending on the availability of time for the AGM for smooth conduct of the AGM.

We would like to draw your kind attention to the following urgent matters, which require your immediate action:-

### **DEMATERIALISATION OF SHARES**

SEBI vide its circular No. SEBI/LAD-NRO/GN/2018/24 dated June 8, 2018 has mandated that w.e.f. April 1, 2019 except in case of transmission or transposition of securities, requests for effecting transfer of securities shall not be processed unless the securities are held in the dematerialized form with a depository. In light of same shareholders are requested to kindly convert their physical shares in Demat form to avoid hassle in transfer of shares.

### CONSOLIDATION OF MULTIPLE FOLIOS

Members holding more than one share in the same name or joint names in the same order but under different ledger folios are requested to apply for consolidation of such folios into a single folio and accordingly send a request letter duly signed by the shareholder and the relevant share certificates alongwith the self attested copy of PAN card and Aadhar card to the Registrars and Share Transfer Agent (RTA) of the Company, to enable them to consolidate all such multiple folios into one single folio.

#### **PERMANENT ACCOUNT NUNBER**

SEBI has mandated submission of Permanent Account Number [PAN] by every participant in the Securities Market. Members holding shares in electronic form are therefore requested to submit their PAN to their depository participants. Members holding shares in physical form are required to submit their PAN details to RTA.

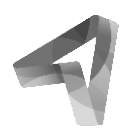

Pursuant to Regulation 26(4) & 36(3) of SEBI (Listing Obligations and Disclosure Requirements) Regulations, 2015 with the Stock Exchanges and Secretarial Standard 2 issued by ICSI, information about the directors proposed to be re-appointed is furnished below:

**Mr. Neil Patel**, aged 36 years, is Msc. (Bio medical science) from Kingston College, London. He possesses good entrepreneurship skills. He is associated with the Company since last 2009. He is also Director in Avery Bio-Degradable Products Private Limited, Arrow Agri-Tech Private Limited, Sphere Bio-polymer Pvt. Ltd and Advance Iris Security Products Private Limited and Arrow Business Advisory Pvt. Ltd., Arrow Green Technologies (UK) Ltd. & Advance IP Technologies (UK) Ltd. He is also a member of Audit Committee and Stakeholder Relationship Committee of the Company. As on 31st March 2022, he held 5,39,810 shares in the Company.

# Explanatory Statement as required under Section 102(1) of the Companies Act, 2013: Item No. 3

The Board of Directors at its meeting held on August 13, 2022 approved for entering into related party transactions by the Company up to the maximum amounts per annum as appended above:

Since the share capital of the Company exceeds ₹ Ten crores approval of the Members by way of Special Resolution is required.

# Pursuant to explanation 3 of Rule 15 of Chapter XII the following particulars of the transactions with related party are given below:

| 1  | Name of the related party                                                                     | Arrow Business Advisory Pvt. Ltd.                                                                                                    | Advance Secure Products B.V.                                                                         |
|----|-----------------------------------------------------------------------------------------------|----------------------------------------------------------------------------------------------------|----------------------------------------------------------------------------------------------------|
| 2  | Name of the director or key<br>managerial personnel or their<br>relative who is related party | Mr. Shilpan Patel<br>Mrs. Jigisha Patel<br>Mr. Neil Patel<br>Mr.Rishil Patel                                                                 | Mr. Shilpan Patel                                                                                    |
| 3  | Nature of relationship                                                                        | Mr. Shilpan Patel, Mrs. Jigisha Patel<br>Mr. Neil Patel & Mr.Rishil Patel<br>are directors & members in Arrow Business<br>Advisory Pvt. Ltd. | Step down subsidiary Company and<br>Mr. Shilpan Patel is director in Advance<br>Secure Products B.V. |
| 4. | Nature, material terms, monetary value, and particulars of the contract or arrangement        | Leasing of property of any kind                                                                                                    | Sale, purchase or supply of and goods or<br>material.<br>Availing or Rendering of any services       |

The Board is of the opinion that the aforesaid related party transaction is in the best interests of the Company.

None of the Directors or Key Managerial Personnel of the Company and their relatives are concerned or interested, financially or otherwise, in this resolution.

By order of the Board of Directors For Arrow Greentech Limited

> Poonam Bansal Company Secretary

Mumbai, August 13, 2022

Registerted Office: 1/F Laxmi Industrial Estate New Link Road, Andheri West Mumbai – 400053 CIN: L21010MH1992PLC069281 Website: www.arrowgreentech.com